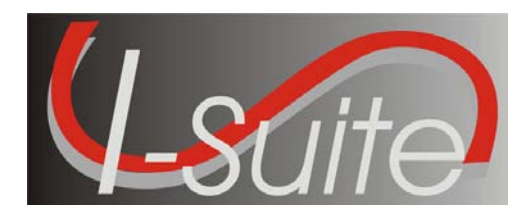

March 8, 2010

Subject: I-Suite Application Patch 9-1

Version 9.01.01 of the I-Suite Application is now available for download at <u>http://isuite.nwcg.gov</u>.

The primary focus of this patch is to improve application performance while running Cost. The Release Notes are posted on the I-Suite Web Site.

The installation of I-Suite Patch 9-1 will replace the following files: ISuite.exe (new version 9.01.01) and I-Suite\_Help.chm. Opening the I-Suite application on the server computer, attaching a database, and creating a new database will update the database to version 9.01.06.

System Administrative privileges are NOT required to properly install this patch and it can be installed mid-incident.

Attached to this document are the I-Suite Patch 9-1 Installation Instructions. For further assistance with the installation, call the I-Suite Helpdesk at (866) 224-7677.

/s/ Jon C. Skeels

JON C. SKEELS I-Suite Senior Project Manager

Attachments

## Attachment #1 – Application Release Form

| Application Name                                      | National Interagency Incident Support (I-Suite)                                                                                                    |  |  |  |  |
|-------------------------------------------------------|----------------------------------------------------------------------------------------------------|--|--|--|--|
| Version                                               | Patch 9-1, Version 9.01.01                                                                                                    |  |  |  |  |
| Date                                                  | March 8, 2010                                                                                                    |  |  |  |  |
| Platform(s)                                           | <ul> <li>Server/Client: All system software/databases are hosted on computers located at incidents or agency offices. There is no impact to agency servers that support user locations.</li> <li>1. Patch can be installed to a server or client installation of I-Suite</li> <li>2. System Administrative privileges are NOT required to properly install this patch</li> <li>3. This patch can be installed mid-incident</li> <li>4. Patch is downloaded from the I-Suite web site and installed</li> </ul> |  |  |  |  |
| Mandatory or Optional?<br>Required Date if applicable | Optional                                                                                                    |  |  |  |  |
| Mailing Lists                                         | [X] Regions/WO Staffs only                                                                                                    |  |  |  |  |
|                                                       | [] Regions and Stations                                                                                                    |  |  |  |  |
|                                                       | [ ] WO Detached Units                                                                                                    |  |  |  |  |
| File Designation                                      | 5100/6600                                                                                                    |  |  |  |  |
| Size of Distribution File                             | 8 mb                                                                                                    |  |  |  |  |
| Installed Size                                        | 25.8 mb                                                                                                    |  |  |  |  |
| Check sum of Distribution File                        | N/A                                                                                                    |  |  |  |  |
| Location of Application Homepage (URL)                | http://isuite.nwcg.gov                                                                                                    |  |  |  |  |
| Location of Release Notice (URL)                      | http://isuite.nwcg.gov                                                                                                    |  |  |  |  |
| Tested by (unit):                                     | Unit, Integration, and Quality Assurance Level –<br>Conducted as a component of development by developer<br>SabiOso<br>User Acceptance Testing: Conducted by government<br>                                                                                                    |  |  |  |  |

## Attachment #2 – Download and Installation Instructions

The following steps are provided to assure I-Suite Patch 9-1 installs and operates correctly.

- 1. Download and install I-Suite Patch 9-1 using the following instructions:
  - a. Log on to your Internet Service Provider or agency network
  - b. Open a Browser
  - c. In the Address bar, type http://isuite.nwcg.gov, and then press ENTER
  - d. Click the **DOWNLOAD** link on the left side of the page

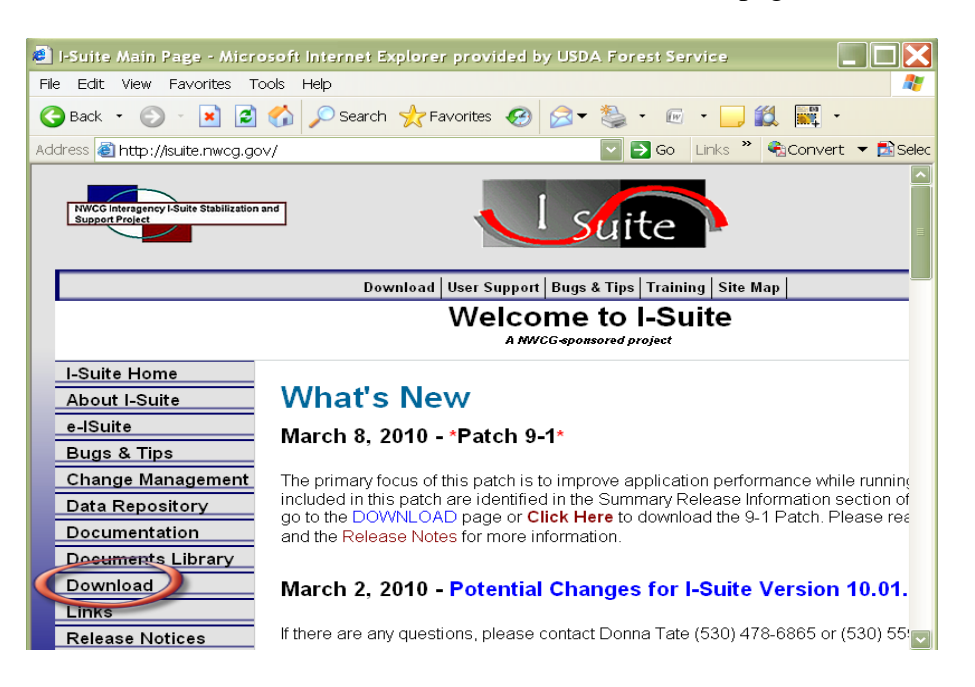

e. On the I-Suite Download screen, click the **I-Suite Patch 9-1** link located in the Software column.

| Download - Microsoft                                          | Internet Explo                                      |           | led by US | DA Foi     | rest Servi                                    | ice                                                |                                                         |  |
|---------------------------------------------------------------|-----------------------------------------------------|-----------|-----------|------------|-----------------------------------------------|----------------------------------------------------|---------------------------------------------------------|--|
| File Edit View Favorites Too                                  | ols Help                                            |           |           |            |                                               |                                                    |                                                         |  |
| 🔇 Back 🝷 🐑 🔺 📓 🤇                                              | 🏠 🔎 Search 🤸                                        | Favorites | ) 🖉 🖏     | • @        | - 📃 🛍                                         | -                                                  |                                                         |  |
| Address 💩 http://isuite.nwcg.gov/E                            | )ownload/index_3_5_20                               | 010.html  |           | 🔽 🄁 G      | io Links »                                    | Convert                                            | 🔻 🛃 Select                                              |  |
| NWCG Interagency I-Suite Stabilization and<br>Support Project |                                                     |           |           |            |                                               |                                                    |                                                         |  |
|                                                               | Download User Support Bugs & Tips Training Site Map |           |           |            |                                               |                                                    |                                                         |  |
| Download                                                      |                                                     |           |           |            |                                               |                                                    |                                                         |  |
| I-Suite Home                                                  | [r]                                                 |           |           |            |                                               |                                                    |                                                         |  |
| About I-Suite                                                 | 2009 I-Suite                                        |           |           |            |                                               |                                                    |                                                         |  |
| e-ISuite<br>Bugs & Tips                                       | Software                                            | Version   | Release   | Size       |                                               |                                                    | Descriptic                                              |  |
| Change Management                                             |                                                     |           | Date      |            |                                               |                                                    |                                                         |  |
| Data Repository<br>Documentation                              | I-Suite Patch 9-1                                   | 9.01.01   | 3/8/2010  | 7.79<br>MB | This patch w<br>read the Rele<br>information. | rorks with all v<br>ease Notice a<br>This Patch wi | versions of<br>Ind the <mark>Rel</mark><br>Il update th |  |

f. Click **Save** on the File Download dialog box.

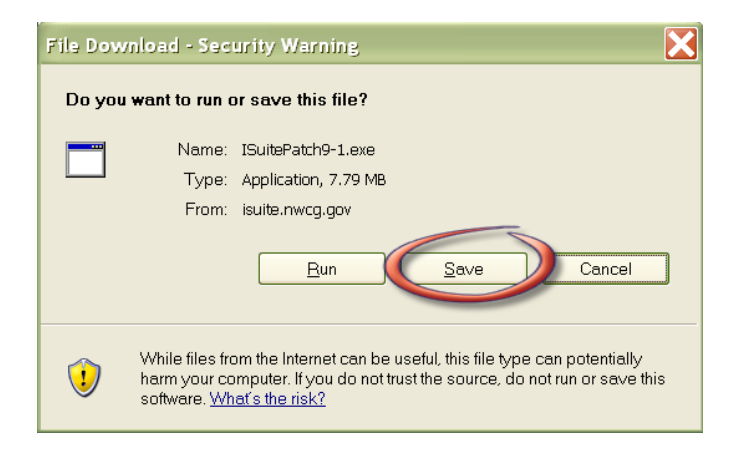

g. Navigate to the location where the file will be stored (*Note: the "Desktop" will be used as the location for these instructions*). Press the **Save** Button.

| Save As                                                          |                                                                                                    |                                                                           |   |     |       |   | ? 🗙     |
|------------------------------------------------------------------|----------------------------------------------------------------------------------------------------|---------------------------------------------------------------------------|---|-----|-------|---|---------|
| Save in:                                                         | 😂 Desktop                                                                                                    |                                                                           | ~ | 3 🕫 | F 📂 🛙 |   |         |
| My Recent<br>Documents<br>Desktop<br>My Documents<br>My Computer | Adobe Acrobat 9     Canon IP100 serk     Desktop Manager     HP Photosmart E     HP Solution Cente     HP Solution Cente     Detus Notes 7     Lotus Notes 7     Data Sametime (     Macromedia Drea     Snagit 9     Snagit 9     Snagit 9     VZAccess Manage     WinZip | Pro<br>es User Registration<br>ssential 3.0<br>er<br>Connect<br>mweaver 8 |   |     |       |   |         |
| My Network<br>Places                                             | File name:                                                                                                    | ISuitePatch9-1.exe                                                        |   |     |       | ~ | Save    |
|                                                                  | Save as type:                                                                                                    | Application                                                               |   |     |       | ~ | Cancel: |

h. When finished, the I-Suite Patch 9-1.exe is displayed on the computer desktop.

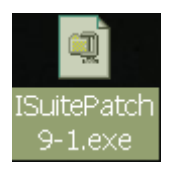

- 2. To install I-Suite Patch 9-1:
  - a. Close all open applications
  - b. Locate the I-Suite Patch 9-1.exe icon on your desktop
  - c. **Double-Click** the icon to launch the file
  - d. The installer will display the following message:
  - e. Click Yes.

| I-Suite Patch 9-1 (Version 9.01.01)                                                                                          |  |
|----------------------------------------------------------------------------------------------------|--|
| This patch will install I-Suite 9.01.01.<br>Please close all I-Suite related windows and files before installing this patch. |  |
| Do you want to install this patch now?                                                                                       |  |
| <u>Y</u> es <u>N</u> o                                                                                                    |  |

| WinZip Self-Extractor - ISuitePatch9-1 🗙                                        |        |            |  |  |  |
|---------------------------------------------------------------------------------|--------|------------|--|--|--|
| To unzip all files in ISuitePatch9-1.e<br>specified folder press the Unzip butt | Unzip  |            |  |  |  |
| Unzip to folder:                                                                |        | Run WinZip |  |  |  |
| C                                                                               | Browse | Close      |  |  |  |
| Verwrite files without prompting                                                | About  |            |  |  |  |
|                                                                                 |        | Help       |  |  |  |
| Unzipping I-Suite_Help.chm                                                      |        |            |  |  |  |

f. The Patch will install all necessary files and WinZip will automatically close when the install is complete.